# Zoomの使い方について (お客様からよくいただくご質問をまとめました。)

ツリーベルこども英語教室

質問1:レッスンを受けるために最初に何をすればいいかわからない。

#### 回答1:

#### 下記の手順で、レッスンを受講する準備を行ってください。

手順1:お持ちの端末で、Zoomアプリを、Zoom公式サイト(PCの場合)またはApp Store(タブレット・スマートフォンの場合)からダウンロードして、インストールします。

※Zoomアプリを端末にインストールした後、Zoomのアカウント作成(サインアップ)は不要です。

手順 2:WEBブラウザ(Google Chrome, Safari, Microsoft Edgeなど)を立ち上げます。

手順 3: WEBブラウザでツリーベル公式サイトのURLご案内ページ(<u>https://treebell-jp.com/kids/news/url</u>)にアクセスします。

手順4:お客様が予約された曜日・時間帯のレッスンのURLをクリックします。

<u>※異なる曜日・時間帯を選択すると、ご在籍のクラスのレッスンを正常に受講いただけないため、ご</u> <u>注意ください。</u>

(次ページに続く)

質問1:レッスンを受けるために何をすればいいかわからない。

手順5:(手順4を行うと)Zoomアプリが自動的に立ち上がります。

「名前を入力してください」と表示されると、**お子様の氏名をアルファベットで入力**してください (Hanako Yamadaなど。日本語が読めない外国人講師の場合、お子様のお名前を判読するのが難しいた め、ご協力をお願いいたします。)

手順 6:「Zoom"がカメラへのアクセスを求めています。」と表示されたら、OKを押してください。

手順7:ビデオプレビューの表示がされたら、「ビデオミーティングに参加するときに常にビデオプレビューダイアログを表示します」をオフにして、「ビデオ付きで参加」をタップします。

手順 8:「Zoomがマイクへのアクセスを求めています」と表示されたら、OKを押してください。

手順 9:「Zoomは通知を送信します。よろしいですか?」と表示されたら、「許可」を押してください。

手順 10 : 「他のユーザーの音声を聞くにはオーディオに参加してください」が表示されたら、「インター <u>ネットを使用した通話」を押してしてください。</u>

質問2:Zoomの設定はどのようにすればいいのか

回答2:初めてZoomをインストールした場合、特に事前の設定は必要ありません。

以前、Zoomを利用したことがおありのお客様は、端末の設定画面で、Zoomを選び、 「マイク」と「カメラ」がONになっていることを確認してください。

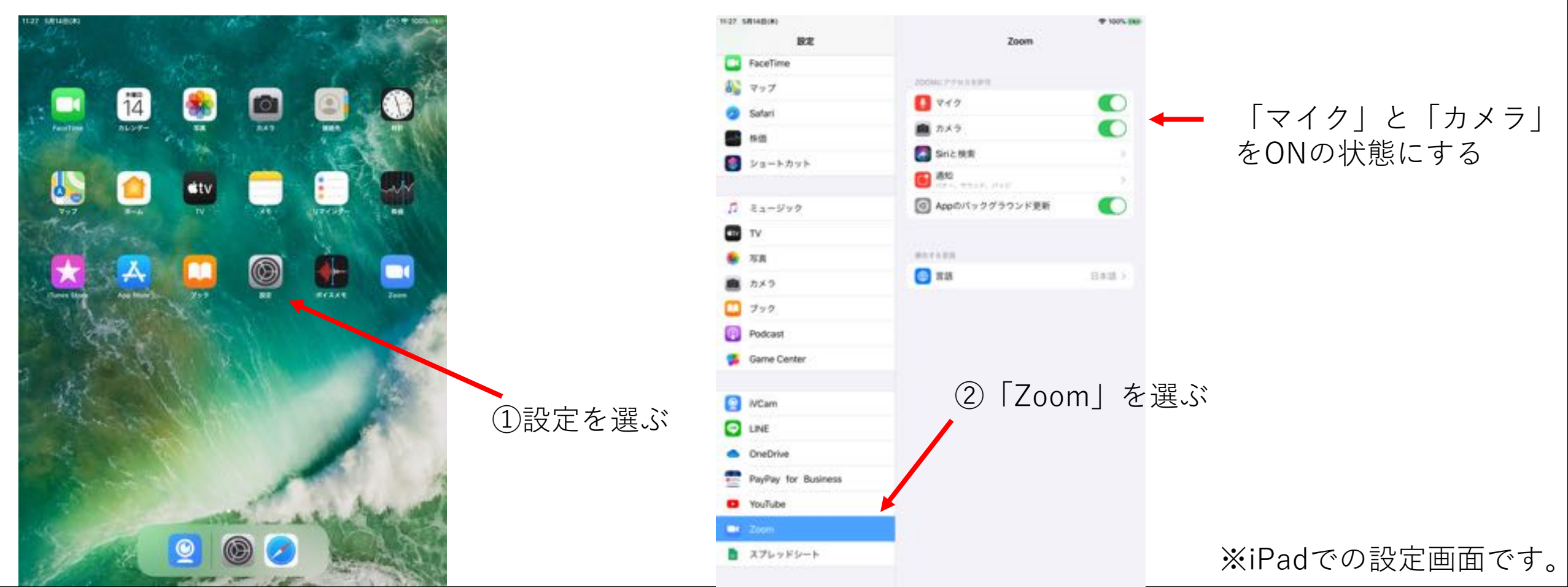

### 質問3:レッスン中、 お子様の声が講師に届かない。

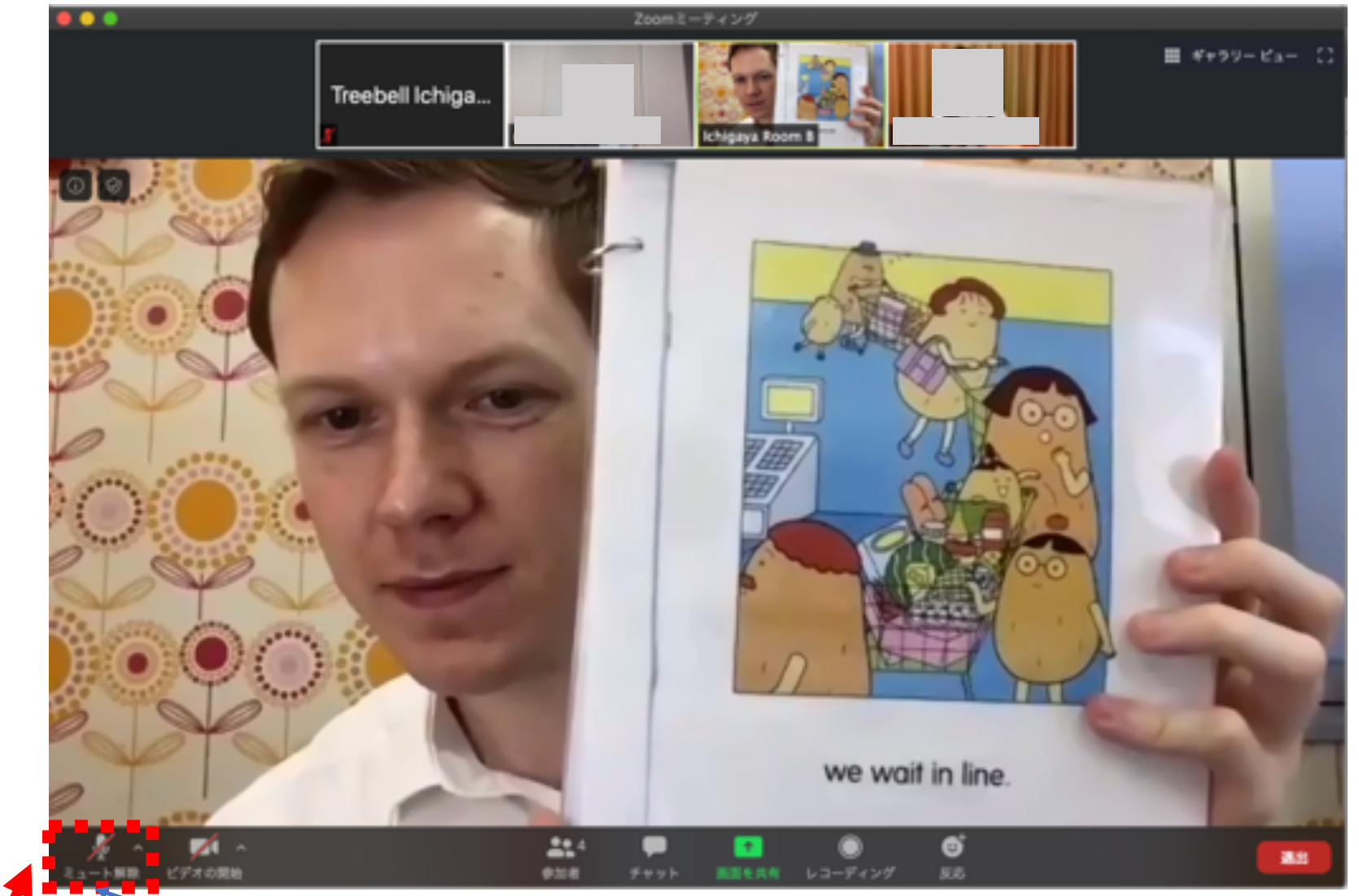

回答2この状態(マイクに斜線が入っている状態)はマイク「OFF」(お客様の声が届かない)状態です。

レッスン開始時にマイクOFFの場合、「ミュート解除」を押して、

←この状態にして下さい。 <u>またレッスン中に講師が生徒様のマイクをOFFにすることがありますが、レッスン中のマイクコントロールは講師が行いますので、お客様側では操作は不要です。</u>

# 質問4:レッスン中、お子様の画像が表示されない。

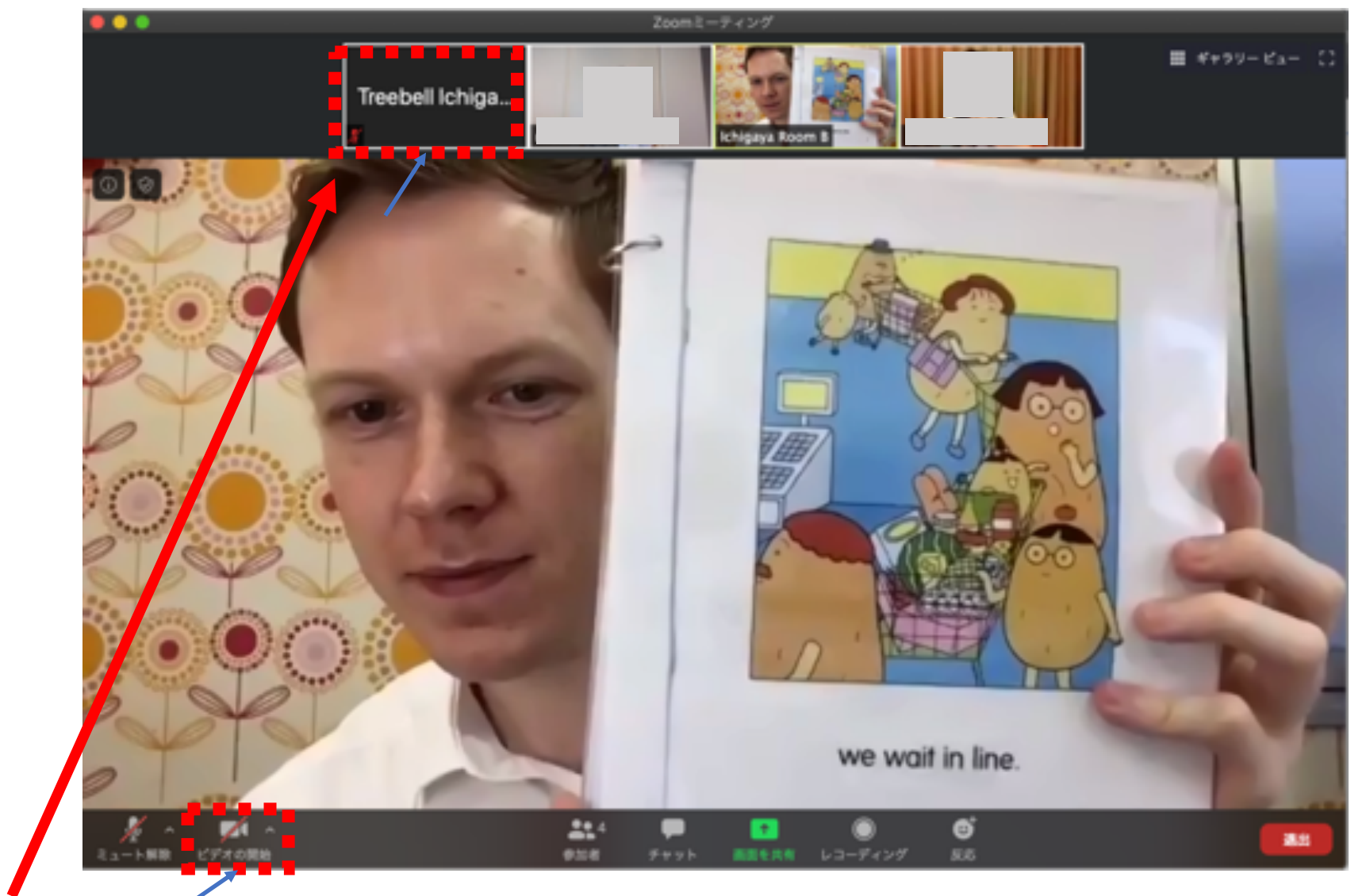

「ビ<u>デオの開始」を押して、</u>

**回答3 この状態(グレーになっている状態)はビデオが「OFF」**(お客様の画像が表示されない)状態です。

ビデオの停止 ←この状態にしてください。

質問5:Zoomを立ち上げている時にパスワードを聞かれるが、どうすればいいのか。

回答5:受講にあたっては、**パスワードの入力は不要**です。

レッスンを受講する際は、Zoomアプリから操作するのではなく、ツリーベ ル公式HPのURLサイト(<u>https://treebell-jp.com/kids/news/url</u>)から、 予約した曜日・時間・クラスのURLを選択(クリック・タップ)してくだ さい。

Zoomにサインイン(ログイン)している状態で、うまくレッスンに入れない場合、Zoomのアカウントをサインアウト(ログアウト)した状態で、再度ツリーベルHPのURLをクリックしてみてください。

質問6:レッスン中に講師の声が聞こえない。

回答6:次のような原因が考えられます。

・Zoomで音声通話機能が無効になっている可能性があります。Zoomアプリを終了してから、再度立ち上げて、「他のユーザーの音声を聞くには オーディオに参加してください」等のメッセージが表示されたら、「イン ターネットを使用した通話」を押してしてください。

・端末のスピーカーがミュート(消音)されている可能性があります。端
末の音量のボタンや設定画面で、音量を上げる操作をしてみてください。

外部スピーカーを使用している場合、スピーカーの音量を上げてみてください。

質問7:レッスン中に流される音楽の音量が小さい。

回答7:次のような操作を試してください。

- ・端末の音量のボタンや設定画面で、音量を上げる操作をしてみてください。
- 外部スピーカーを使用している場合、スピーカーの音量を上げてみてください。

### 質問8:教材やホワイトボードが表示されている時に、ペン書きや文字 を入力する機能を使いたい。(PCの場合)

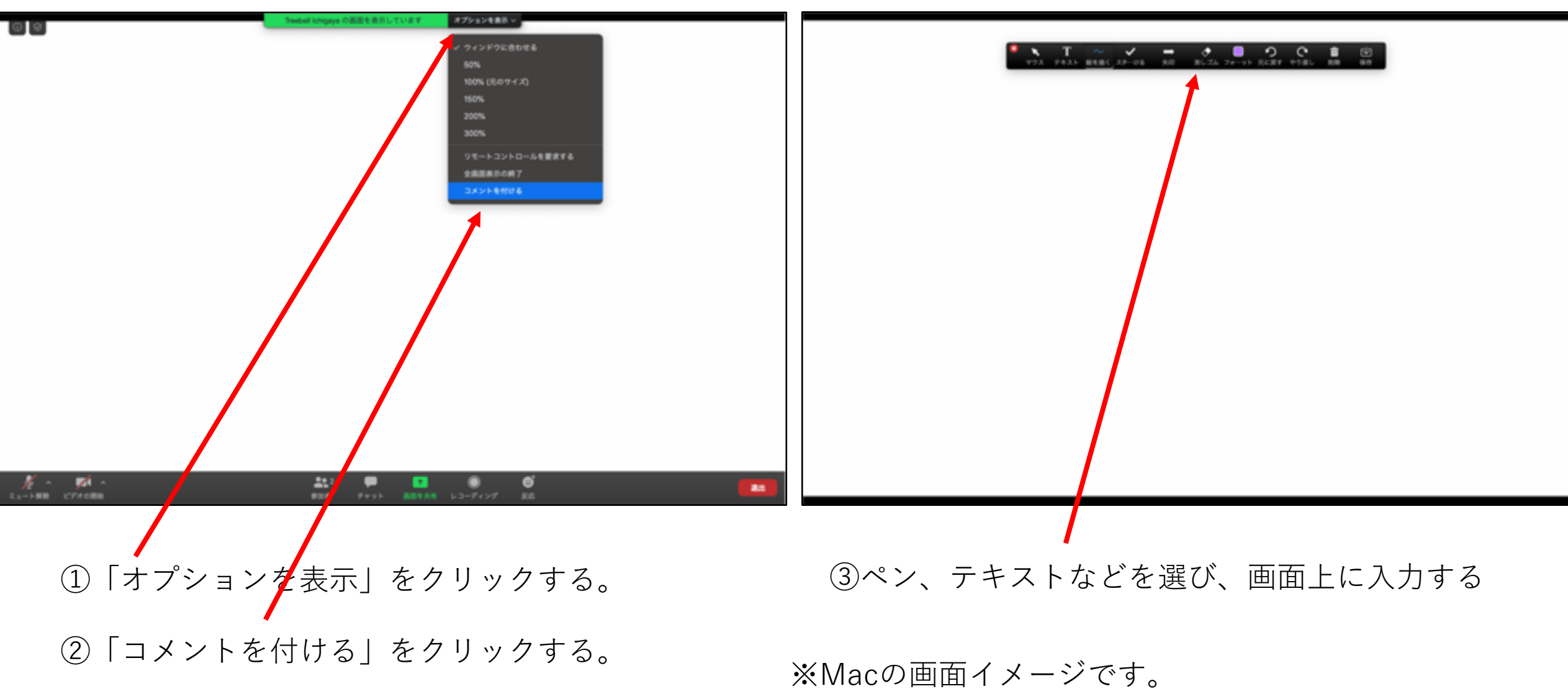

※レッスンで必要な時のみ、この機能を使用してください。

## 質問8:教材やホワイトボードが表示されている時に、ペン書きや文字 を入力する機能を使いたい。(タブレットの場合)

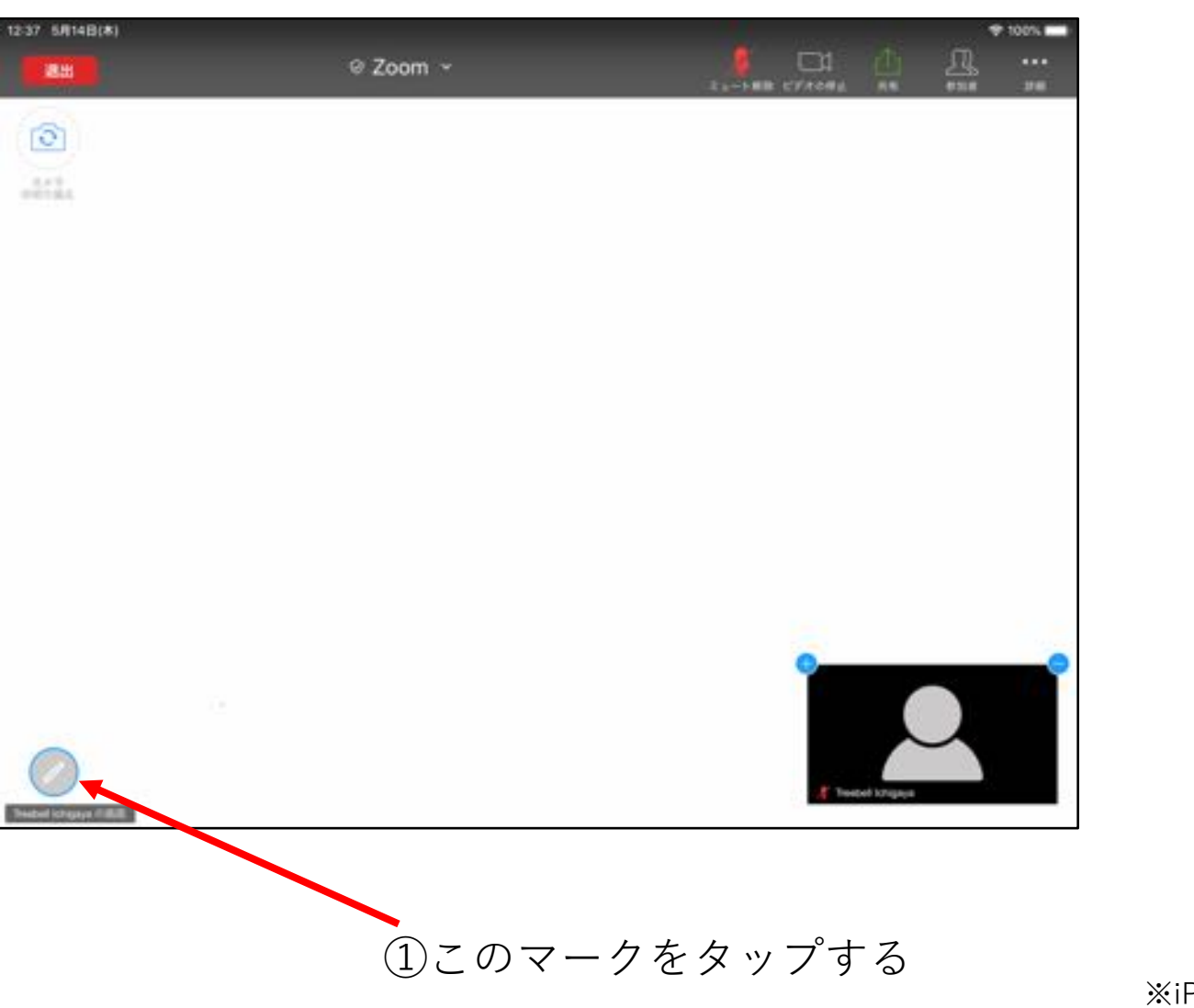

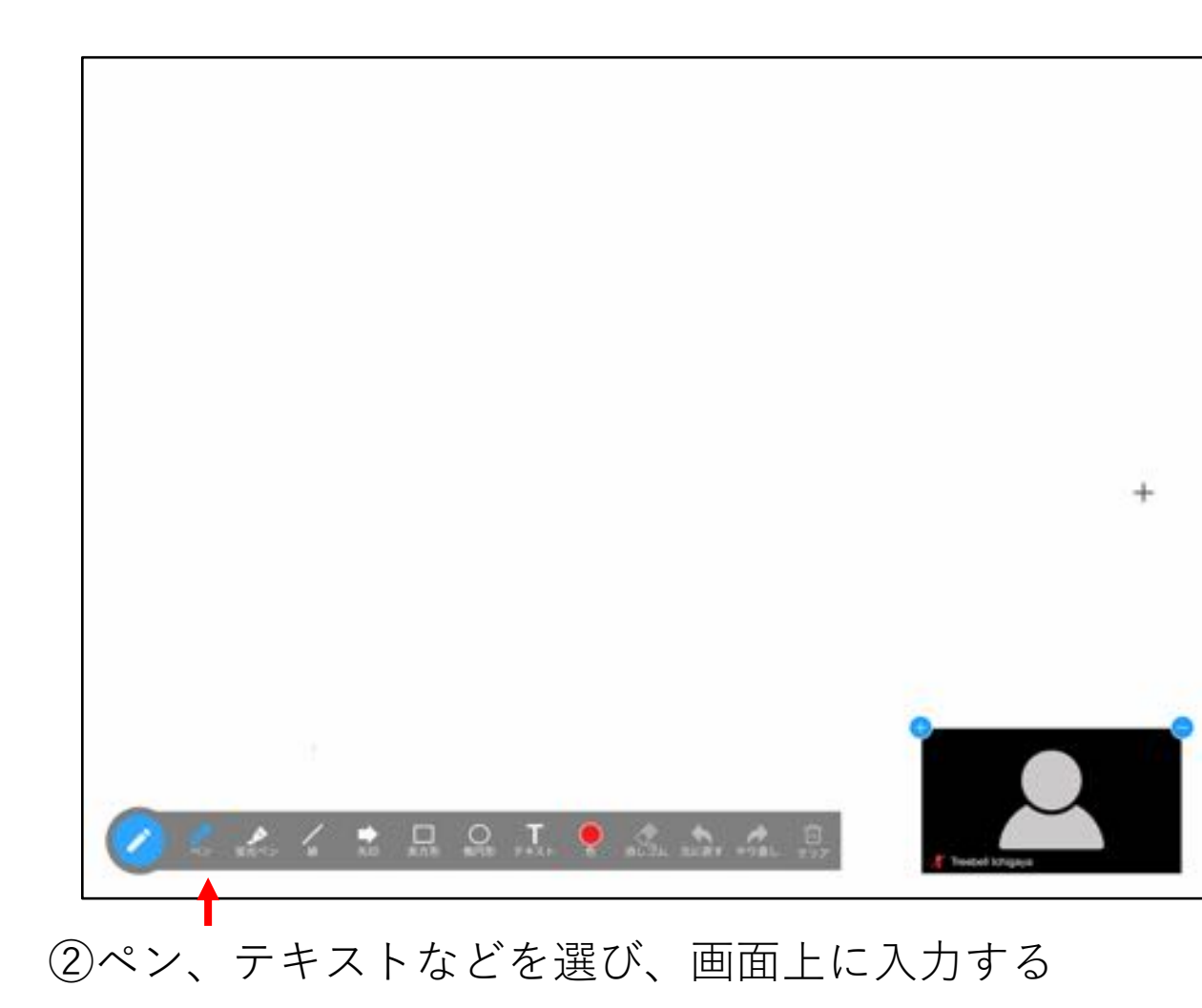

※iPadの画面イメージです。※レッスンで必要な時のみ、この機能を使用してください。

### 質問8:教材やホワイトボードが表示されている時に、ペン書きや文字 を入力する機能を使いたい。(スマートフォンの場合)

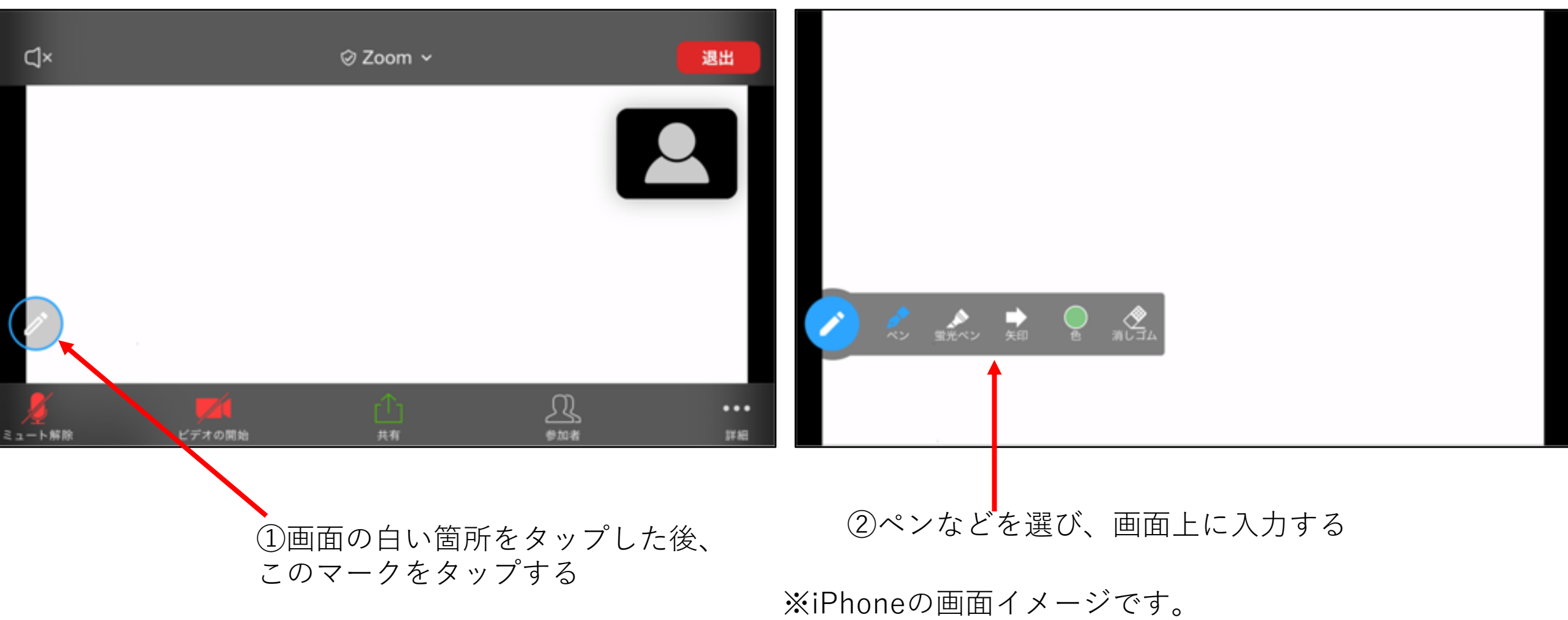

※スマートフォンの場合、文字入力ができません。 ※レッスンで必要な時のみ、この機能を使用してください。

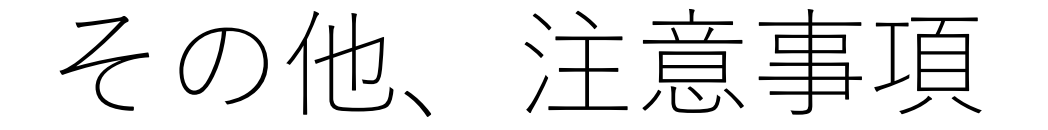

- タブレット、スマートフォンの場合、画面が横の状態でレッスン受講していた だくと、画面が大きく表示され、見やすいです。
- スマートフォンの場合、教材やホワイトボードに文字を入力していただく機能がないため、可能な限り、PCまたはタブレットでの受講をお願いいたします。
- タブレット、スマートフォンで受講される場合、スタンドなどで固定すること をお勧めいたします(映像が安定するため)。スタンドは、100円ショップなど でも販売されています。
- 全ての生徒様と講師がレッスンに集中できるよう、静かなレッスン環境の保持 にご協力をお願いいたします。レッスン中は、掃除機、洗濯機など大きな音が 発生する家電製品のご使用はお控えいただければ、と存じます。また生徒様の ご兄弟はレッスン中のご同席を控えていただければ、幸いです。